《Data の参照先の確認と変更について》

Data を移設して、賃貸管理システムを立ち上げると、「データベースが見つかりません」 とのメッセージが表示されます。

| Microso | ft Access 🛛 🗙                   |
|---------|---------------------------------|
| ?       | データベースが見つかりません、ファイルパスを変更してください。 |
|         | ОК                              |
|         |                                 |

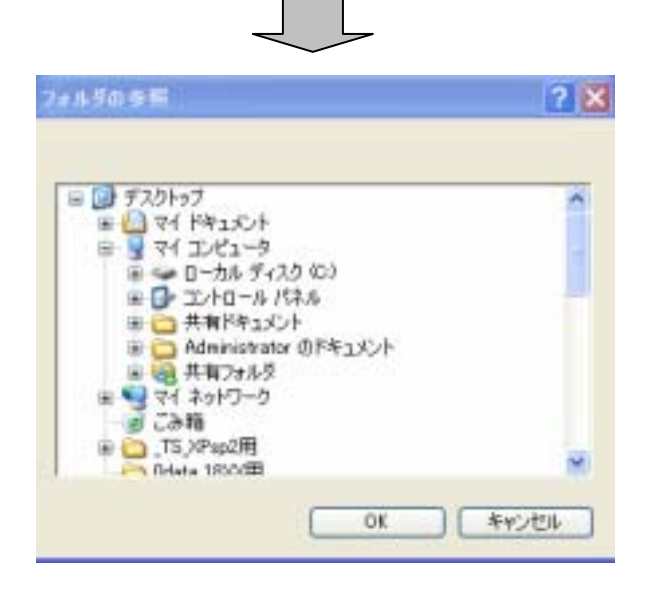

| 「OK」を押すと、フォルダの参照の画面が    |
|-------------------------|
| 表示されます。                 |
| この画面より、新しく Data を保存した場所 |
| を選択します。(今回はローカルデスク(C)   |
| の data 2 を選択します。)       |
| データサーバに Data を置いているようでし |
| たら、マイネットワークより選択します。     |
|                         |

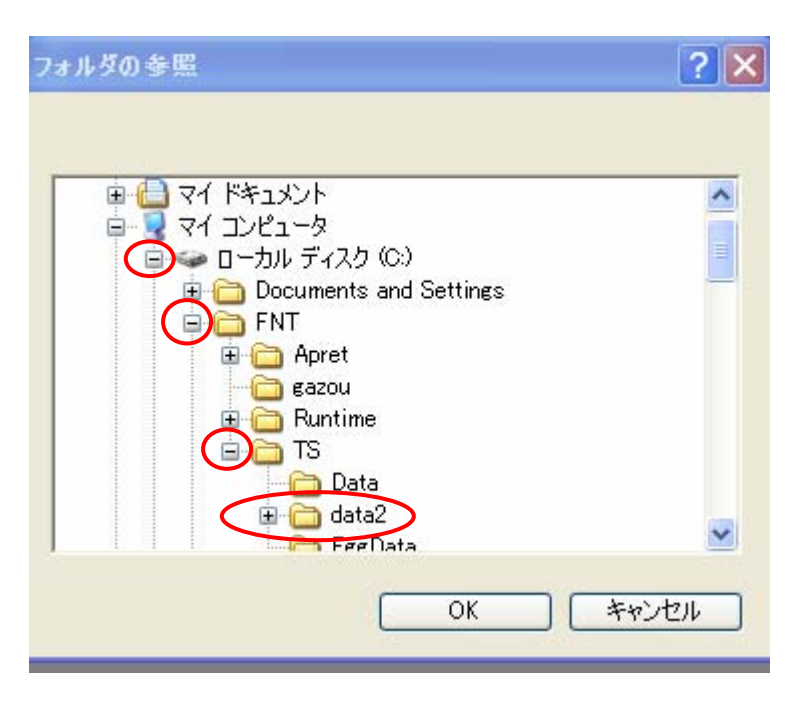

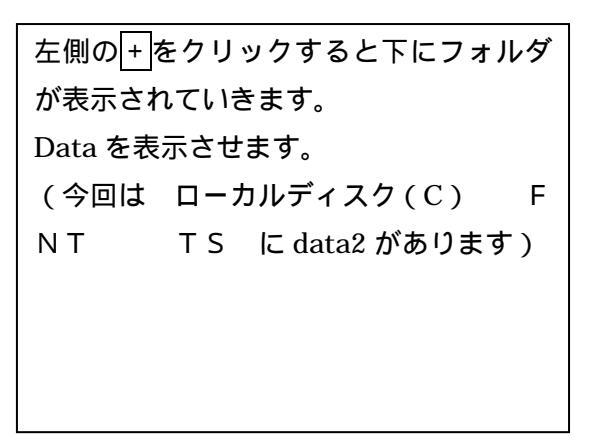

| フォルダの参照                        | ? 🗙 |
|--------------------------------|-----|
|                                |     |
| ■ ○ マイドキュメント<br>== ○ マイ T.P1=> | ^   |
| B → D → カル ディスク (C)            |     |
| Documents and Settings         | _   |
| FNT Areat                      |     |
| - carou                        |     |
| 🗷 🗀 Runtime                    |     |
| B-CD TS                        |     |
| EerData                        | ~   |
| OK 442                         | 41  |

参照させたい Data をクリックして青く反転 させます。 「OK」ボタンをクリックします。

賃貸管理システムが立ち上がります。

No2の画面より、左下の Path を確認してください。参照した Data のパスが表示されていれば、終了になります。

| 基本登録  |      | 統計分析/特殊検索 |         | ユーティリティ |  |
|-------|------|-----------|---------|---------|--|
| 既定值登録 | 業者登録 | 月度売上集計    | 入居善家賃   | ガイダンス編  |  |
| 物件登録  | 銀行登録 | 契約単位売上集計  | 自動車被索   | ネットワーク  |  |
| 入居者登録 | 水道登録 | 預り数金等一覧   | 推込額集計   | 保存      |  |
| 家主台帳  | 電気登録 | 自社預り未進一覧  | 請求項目集計  | 読 込     |  |
| 名薄登録  | FB設定 | 確定中告書類    | 引范開始一覧  | 最適化/修復  |  |
|       | 工事項目 | 火災保険検索    | リフォーム収支 | ユーザーキー  |  |
|       |      | 客打仲介会社教术  |         |         |  |
|       |      |           |         |         |  |